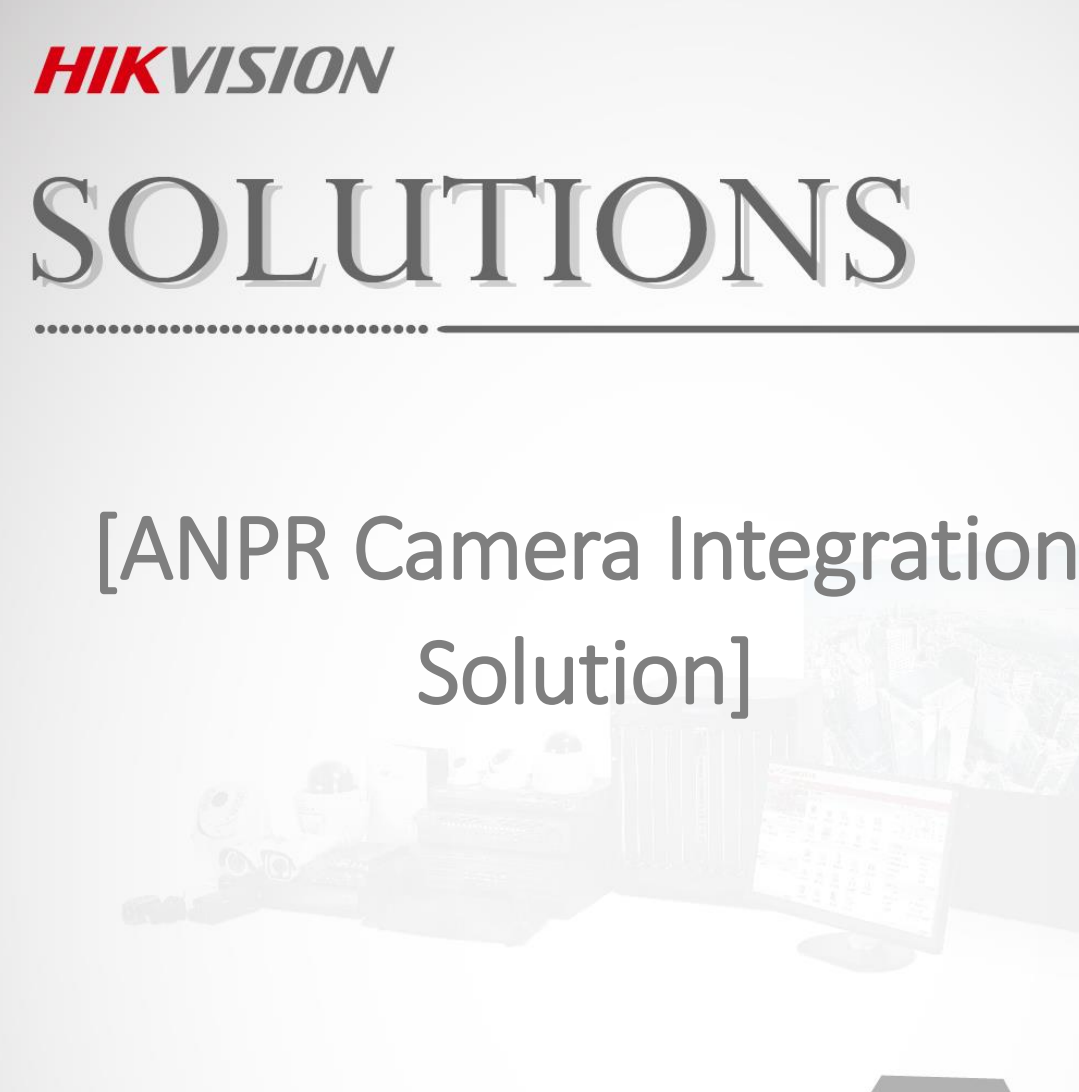

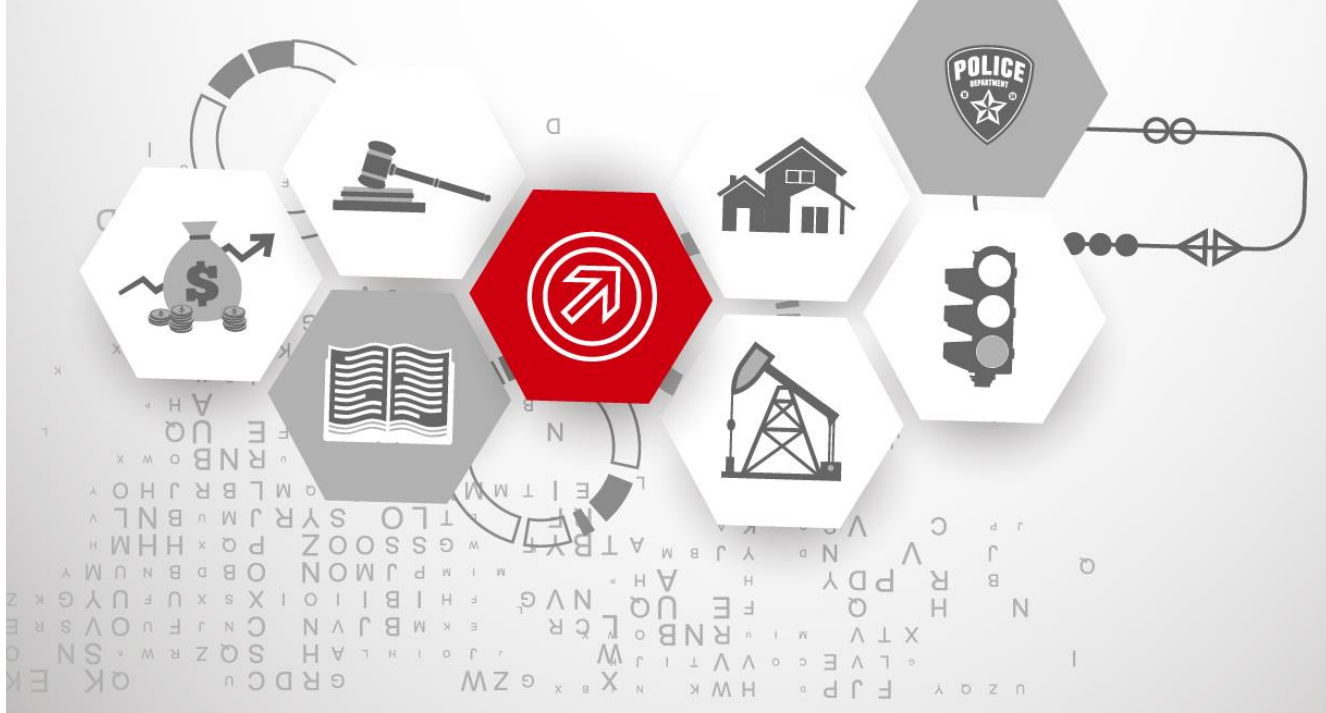

# **Table of Contents**

| 1 | Desc                              | ripti                              | ion                           | 3  |  |  |
|---|-----------------------------------|------------------------------------|-------------------------------|----|--|--|
| 2 | ANPR Configuration                |                                    |                               |    |  |  |
|   | 2.1                               | Installation Tips Entrance & Exit. |                               |    |  |  |
|   | 2.2                               | Installation Tips _ City mode      |                               |    |  |  |
|   | 2.3                               | Mixed traffic type                 |                               |    |  |  |
|   | 2.4                               | Road traffic settings.             |                               |    |  |  |
|   | 2.5                               | Video & Image setting              |                               |    |  |  |
|   | 2.6                               | Check capture effects              |                               |    |  |  |
| 3 | Integration Method                |                                    |                               |    |  |  |
|   | 3.1                               | .1 SDK                             |                               |    |  |  |
|   | 3.2                               | 3.2 ISAPI                          |                               |    |  |  |
| 4 | ANF                               | ANPR detection                     |                               |    |  |  |
|   | 4.1                               | Rec                                | ceive Event in Arming Mode    | 8  |  |  |
|   | 4.                                | 1.1                                | SDK Integration               | 8  |  |  |
|   | 4.                                | .1.2                               | ISAPI Integration             | 9  |  |  |
|   | 4.2                               | Rec                                | ceive Event in Listening Mode | 9  |  |  |
|   | 4.                                | 2.1                                | SDK Integration               | 9  |  |  |
|   | 4.2.2 ISAPI                       |                                    | ISAPI Integration             | 10 |  |  |
|   | 4.3                               | Exa                                | ample for the ANPR event      | 11 |  |  |
| 5 | Configure Blacklist and Whitelist |                                    |                               |    |  |  |
|   | 5.1 SDK Intergation               |                                    |                               |    |  |  |
|   | 5.2                               | ISA                                | .PI Integration               | 14 |  |  |

### 1 Description

ANPR analytics allows to detect and recognize vehicle's license plate and send ANPR info to thirdparty software for access management...Here is the detailed integration method for the 7 series ANPR camera.

### 2 ANPR Configuration

### Preparation:

- Latest version FW of 7 series ANPR camera. [Baseline version is for European countries. Other countries need customized version FW]
- SDK demo.
- Measuring tool.
- Mini SD card if needed.

### 2.1 Installation Tips\_Entrance & Exit.

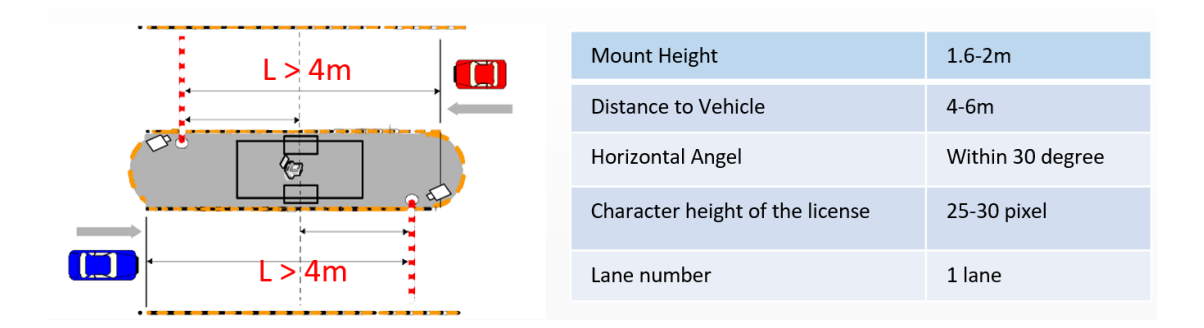

### 2.2 Installation Tips \_ City mode

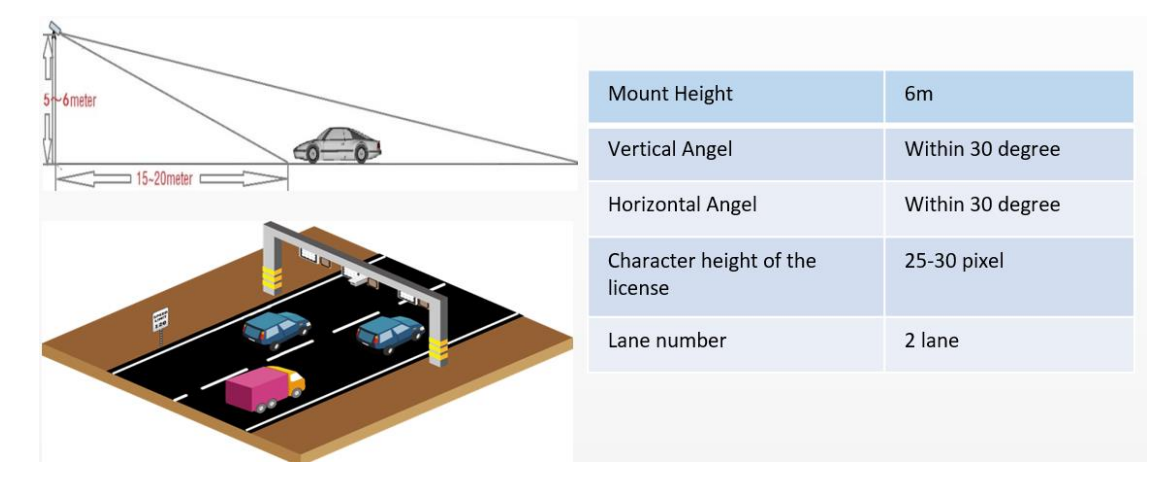

## 2.3 Mixed traffic type

- a. Mixed traffic type support capture both vehicle and non-motorized vehicle. Note that many countries still not support motorbike plate recognize, need customization if required.
- b. The installation requirements are same with city mode. But mixed traffic mode only support one lane.

#### KVISION® Live View Picture Playback Configurat Blacklist & Whitelist Real-time LPR Result Detection Configuration Picture Camera Local System Vehicle Detection ~ Type Network Enable Q. Video/Audio Area Settings Arming Schedule and Linkage Method 🔝 Image 11-14-2019 Thu 18:09:01 Event Storage Road Traffic 6 0 Total Number of Lanes ~ 1 ~ Country/Region North America ~ Entrance/Exit Select Mode 🖹 Sav

## 2.4 Road traffic settings.

- a. Select mode as Entrance & Exit, city street, or alarm input.
- b. Draw the border or lane.
- c. Draw the detection line to a proper position.
- d. Import blacklist & whitelist if needed. And set arming schedule for different list. Other list is all the plate number not in black or white list.

## 2.5 Video & Image setting

| HIK | (VISION®     | Live View       | Playback       | Picture      | Configuration   |                                       |             |    |
|-----|--------------|-----------------|----------------|--------------|-----------------|---------------------------------------|-------------|----|
| Ţ   | Local        | Display Setting | s OSD Settings | Privacy Mask | Picture Overlay |                                       |             |    |
|     | System       |                 | Passanda Da    |              |                 |                                       |             |    |
| Ø   | Network      | Mounting        | scenario Ro    | ad           | •               | Scheduled Image Settings              | Auto-Switch | ~  |
| Q.  | Video/Audio  | 11-14-2019 T    | hu 18:44:36    |              |                 | v Image Adjustment                    | / uto owned |    |
| 14  | Image        | -               |                |              |                 | F O UI                                |             |    |
| Ē   | Event        | 1000            |                |              | !               | <ul> <li>Exposure Settings</li> </ul> |             |    |
| 5   | Storage      |                 |                |              | 1               | Iris Mode                             | Manual      | ×  |
| R   | Road Traffic |                 |                |              | Star Clark      | Exposure Time                         | 1/1000      | ✓  |
|     |              |                 |                |              |                 | Gain<br>~ Focus                       | -0-         | 20 |

- a. Set Focus mode as semi-auto. Adjust zoom ratio to proper position and adjust focus to make image clear.
- b. Set better image quality and use recommended bitrate.
- c. Set display settings to road mode. In this mode, exposure time is 1/1000, Gain is 20 as default. Adjust the settings according to the capture picture. Reduce the exposure time will reduce overexposure caused by vehicle light. Increase the gain will make the license plate brighter.

| Image Enhancement       |         |    |  |
|-------------------------|---------|----|--|
| Digital Noise Reduction | Expert  | ~  |  |
| Space DNR Level         |         | 50 |  |
| Time DNR Level          |         | 50 |  |
| Defog Mode              | OFF     | ~  |  |
| EIS                     | OFF     | ~  |  |
| Gray Scale              | [0-255] | ~  |  |

d. 3D DNR. If the capture image has many noise, enable DNR and set as expert mode, adjust space DNR level to reduce the noise.

## 2.6 Check capture effects

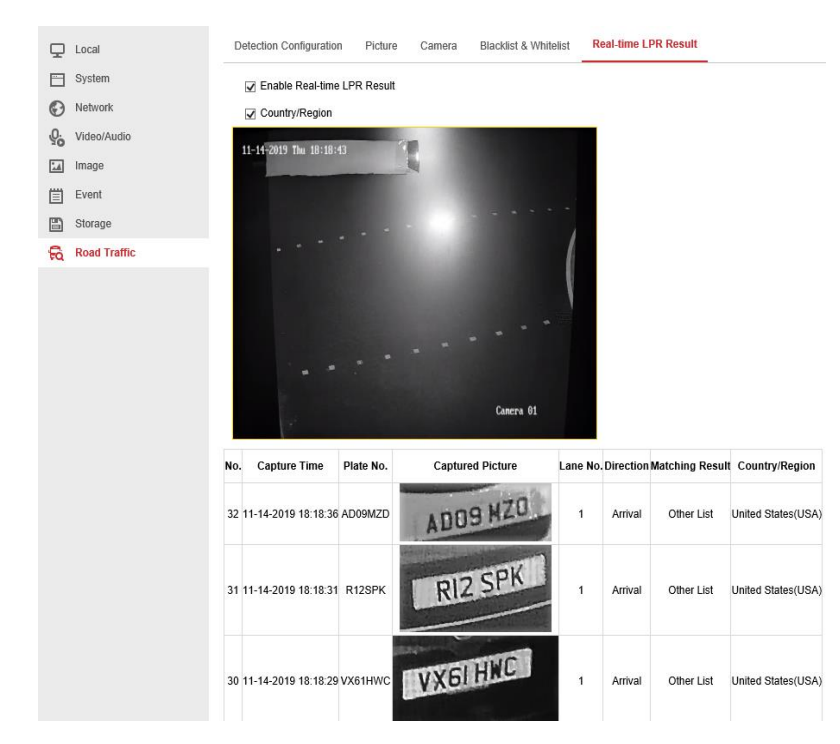

From web components – road traffic – real time LPR result. Note that Mixed traffic mode doesn't support this function.

## 3 Integration Method

### 3.1 SDK

The device network SDK is developed based on private network communication protocol, and it is designed for the remote connection and configuration of embedded DVR, Encoder, IPC and the other IP devices.

Please access to the latest Device Network SDK via link below: https://www.hikvision.com/en/support/download/sdk/

| <sup>1</sup> 2 <sup>th</sup> → Filter by SDK TYPE <del>-</del> | RESET    |
|----------------------------------------------------------------|----------|
|                                                                |          |
| Device Network SDK (for Windows 32-bit)                        |          |
| Software Description: V6.1.4.6_build20191220                   | Download |
| Device Network SDK (for Windows 64-bit)                        |          |
| Software Description: V6.1.4.6_build20191220                   | Download |
| Device Network SDK (for Linux 64-bit)                          |          |
| Software Description: V6.1.4.7_build20191220                   | Download |
| Device Network SDK (for Linux 32-bit)                          |          |

# 3.2 ISAPI

ISAPI is a kind of Hikvision protocol, based on HTTP. It is available to all kinds of platforms, such as console application, web application and so on.

For the complete ISAPI materials, it need to sign the **Material License Agreement** first.

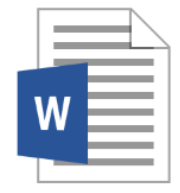

Hikvision Materials License Agreement--NL.docx

### 4 ANPR detection

### 4.1 Receive Event in Arming Mode

When the vehicle plate is detected, the secondarily developed third-party platform can automatically connect and send event uploading command to the device, and then the device uploads the ANPR event information to the platform for receiving.

### 4.1.1SDK Integration

### **Programming flow**

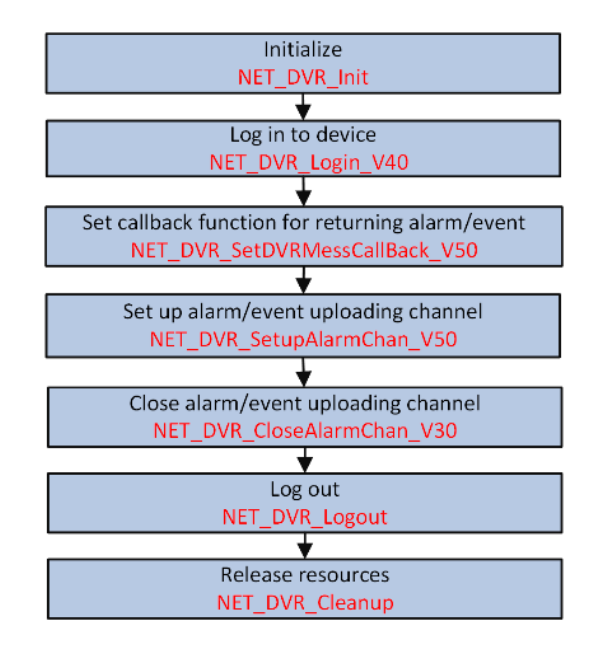

### Main Step and the Returned Data

Call **NET\_DVR\_SetDVRMessageCallBack\_V50** to set alarm callback function for receiving and handling alarm information.

Command: COMM\_ITS\_PLATE\_RESULT:

Main Structure : NET\_ITS\_PLATE\_RESULT

| Main field      | Remark                                           |
|-----------------|--------------------------------------------------|
| byDriveChan     | The lane that triggered snapshot                 |
| byPlateType     | License plate type                               |
| byEntireBelieve | Accuracy of the license plate (percentage): 0~10 |
| byRegion        | Region index                                     |
| byCountry       | Country index                                    |
| sLicense        | License number                                   |

### 4.1.2 ISAPI Integration

### **Programming flow**

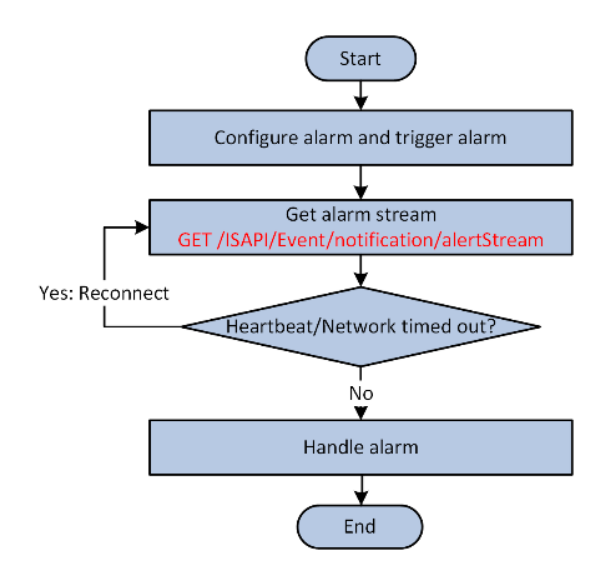

### Main Step and the Returned Data

URL: GET /ISAPI/Event/notification/alertStream

Note: If Heartbeat/Network timed out, platform should call this URL to reconnect.

| Main field in the returned data |                            |  |
|---------------------------------|----------------------------|--|
| Main field                      | Remark                     |  |
| dateTime                        | The event time             |  |
| eventType                       | ANPR                       |  |
| eventDescription                | ANPR                       |  |
| country                         | Country info.              |  |
| licensePlate                    | Licence plate. Eg. AD537MX |  |
| direction                       | Eg. reverse                |  |

## 4.2 Receive Event in Listening Mode

When ANPR event occurred, the device uploads the event information automatically, so you can configure the listening address and port for listening and receiving the ANPR events in the secondarily developed third-party platform.

### 4.2.1SDK Integration

**Programming Flow** 

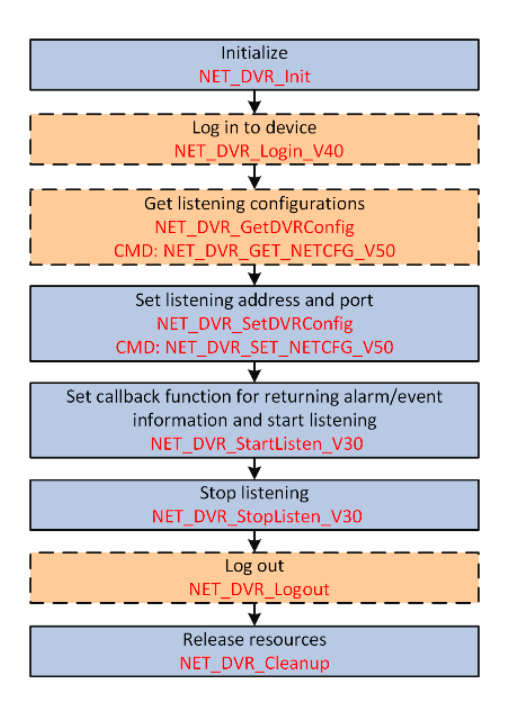

### Main Step and the Returned Data

Step1: Call <u>NET\_DVR\_SetDVRConfig</u> with NET\_DVR\_SET\_NETCFG\_V50 for setting the listening address and port.

Step2: Call <u>NET\_DVR\_StartListen\_V30</u> to set callback function for returning alarm/event information and start the listening.

### Command:

### Main Structure : COMM\_ISAPI\_ALARM

#### Main field: <u>NET\_DVR\_ALARM\_ISAPI\_INFO</u>

| Main field       | Remark                                                 |  |
|------------------|--------------------------------------------------------|--|
| pAlarmData       | ISAPI alarm message in XML or JSON format (not contain |  |
|                  | binary data).                                          |  |
| byPicturesNumber | Number of pictures                                     |  |
| pPicPackData     | Alarm picture data structure:                          |  |
|                  | NET_DVR_ALARM_ISAPI_PICDATA.                           |  |

### 4.2.2 ISAPI Integration

**Programming Flow** 

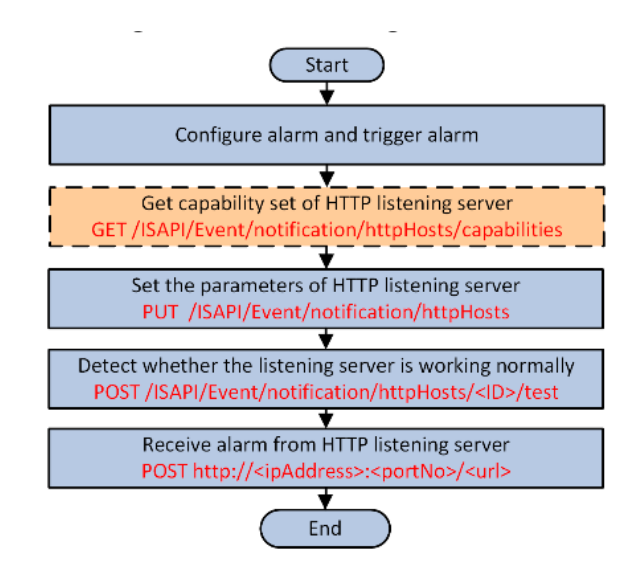

### Main Steps and the Returned Data

Step1: Call <u>/ISAPI/Event/notification/httpHosts</u> by PUT method to set the parameters (including listening address and listening port) of HTTP listening server.

Step2: Call <u>http://ipAddress:portNo/url</u> by POST method to receive the alarm/event information from the listening server.

#### Main field in the returned data

| Main field       | Remark                     |
|------------------|----------------------------|
| dateTime         | The event time             |
| eventType        | ANPR                       |
| eventDescription | ANPR                       |
| country          | Country info.              |
| licensePlate     | Licence plate. Eg. AD537MX |
| direction        | Eg. reverse                |

## 4.3 Example for the ANPR event

<EventNotificationAlert version="2.0" xmlns="http://www.std-cgi.com/ver20/XMLSchema">

<ipAddress>10.7.65.13</ipAddress>

<portNo>80</portNo>

<protocol>HTTP</protocol>

<macAddress>00:04:7e:05:72:e7</macAddress>

<channelID>1</channelID>

<dateTime>2019-12-05T17:45:46+01:00</dateTime>

<activePostCount>1</activePostCount>

<eventType>ANPR</eventType>

<eventState>active</eventState>

<eventDescription>ANPR</eventDescription>

<channelName></channelName>

<ANPR>

<country>Italy</country>

- licensePlate> Y723VEN</licensePlate>
- <line>1</line>
- <direction>reverse</direction>
- <confidenceLevel>100</confidenceLevel>
- <plateType>unknown</plateType>
- <plateColor>other</plateColor>
- licenseBright>142</licenseBright>
- <plateCharBelieve>100,100,100,100,100,100,100</plateCharBelieve>
- <speedLimit>0</speedLimit>
- <vehicleType>vehicle</vehicleType>
- <detectType>0</detectType>
- <dwIllegalTime>0</dwIllegalTime>
- <vehicleInfo>
- <index>26</index>
- <vehicleType>3</vehicleType>
- <colorDepth>0</colorDepth>
- <color>unknown</color>
- <speed>0</speed>
- <length>0</length>
- <vehicleLogoRecog>0</vehicleLogoRecog>
- <vehileSubLogoRecog>0</vehileSubLogoRecog>
- <vehileModel>0</vehileModel>
- </vehicleInfo>
- <pictureInfoList>
- <pictureInfo>
- <fileName>licensePlatePicture.jpg</fileName>
- <type>licensePlatePicture</type>
- <dataType>0</dataType>
- <absTime>20191205174546024</absTime>
- </pictureInfo>
- <pictureInfo>
- <fileName>detectionPicture.jpg</fileName>
- <type>detectionPicture</type>
- <dataType>0</dataType>
- <absTime>20191205174546024</absTime>
- <plateRect>
- <X>838</X>
- <Y>470</Y>
- <width>66</width>
- <height>260</height>
- </plateRect>
- </pictureInfo>
- </pictureInfoList>

<originalLicensePlate>AD537MX</originalLicensePlate> </ANPR> <UUID>db35c000-cc44-11b2-80de-00047e0572e7</UUID> <picNum>2</picNum> <deviceId>Camera 01</deviceId> <monitoringSiteID></monitoringSiteID> </EventNotificationAlert>

--boundary

Content-Disposition: form-data; name="licensePlatePicture.jpg"; filename="licensePlatePicture.jpg" Content-Type: image/jpeg Content-Length: 10563

#### detectionPicture

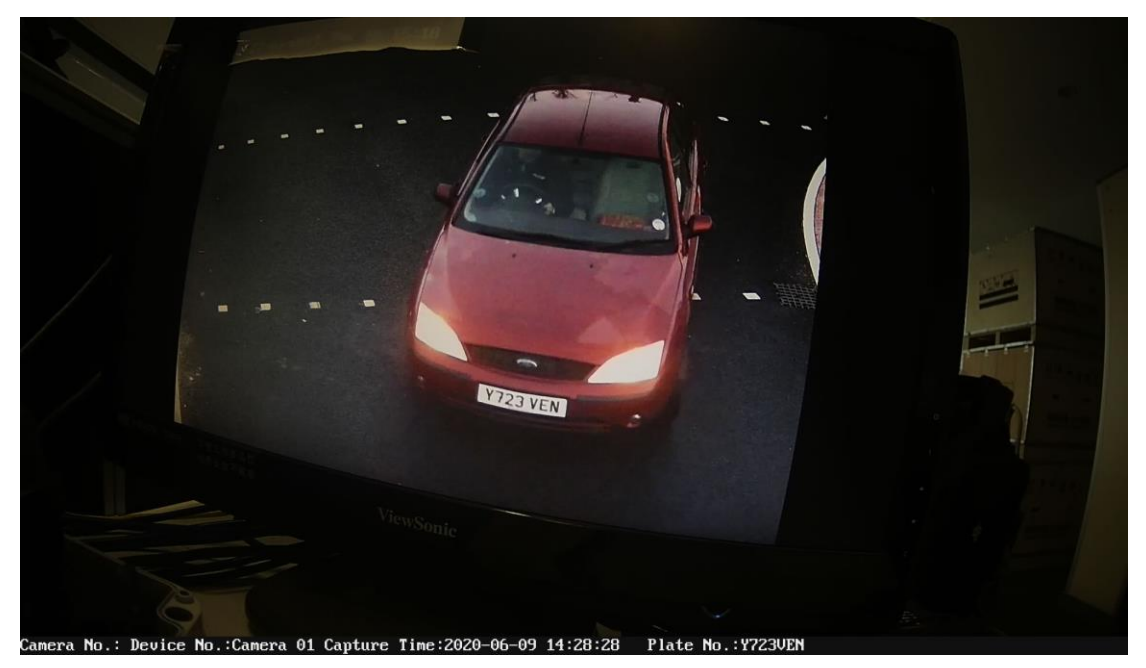

licensePlatePicture

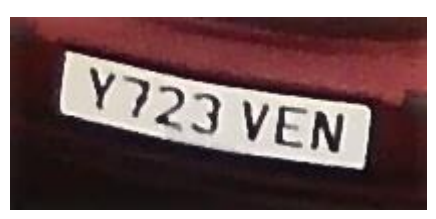

### 5 Configure Blacklist and Whitelist

After capturing the vehicle picture, you can control the entry of vehicles according to the ANPR results after configuring the alarm of license plate in blacklist or whitelist. The vehicles in blacklist are not allowed to enter, while the vehicles in the whitelist are allowed to enter

## 5.1 SDK Intergation

### **Programming Flow**

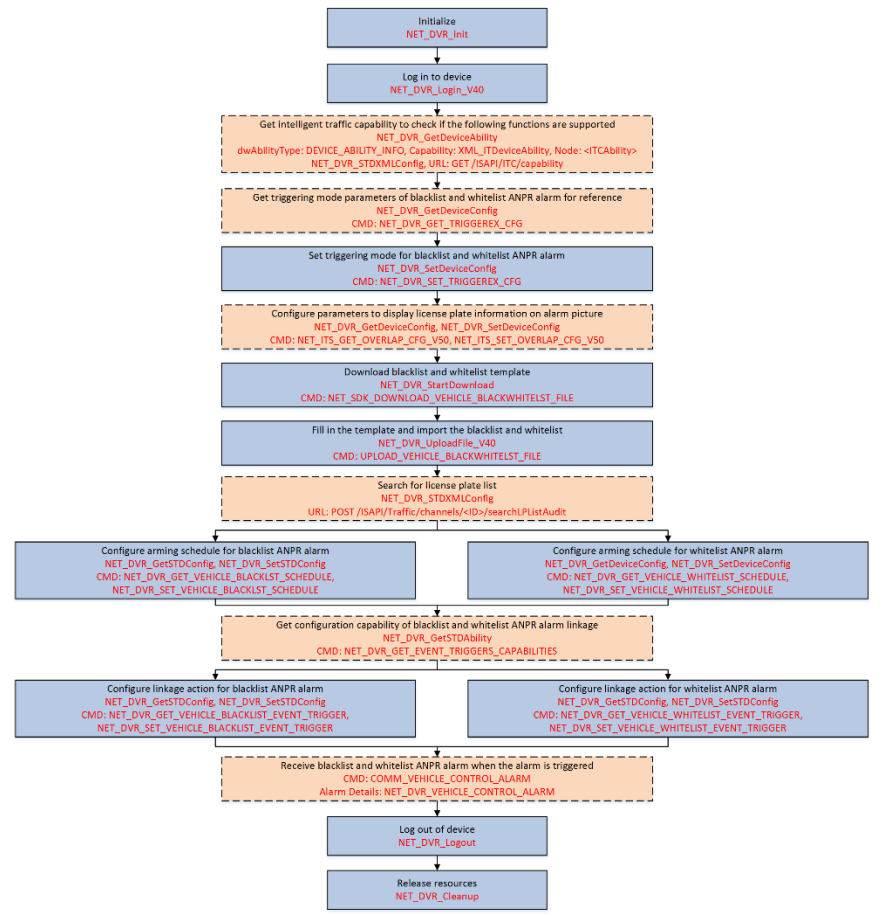

#### **Main Steps**

Step1: Call <u>NET\_DVR\_StartDownload</u> with

"NET\_SDK\_DOWNLOAD\_VEHICLE\_BLACKWHITELST\_FILE" (command No.: 7) to download the blacklist and whitelist template.

Step2: Call <u>NET\_DVR\_UploadFile\_V40</u> with "UPLOAD\_VEHICLE\_BLACKWHITELST\_FILE" (command No.: 13) to import the blacklist and whitelist information filled in the template.

### 5.2 ISAPI Integration

**Programming Flow** 

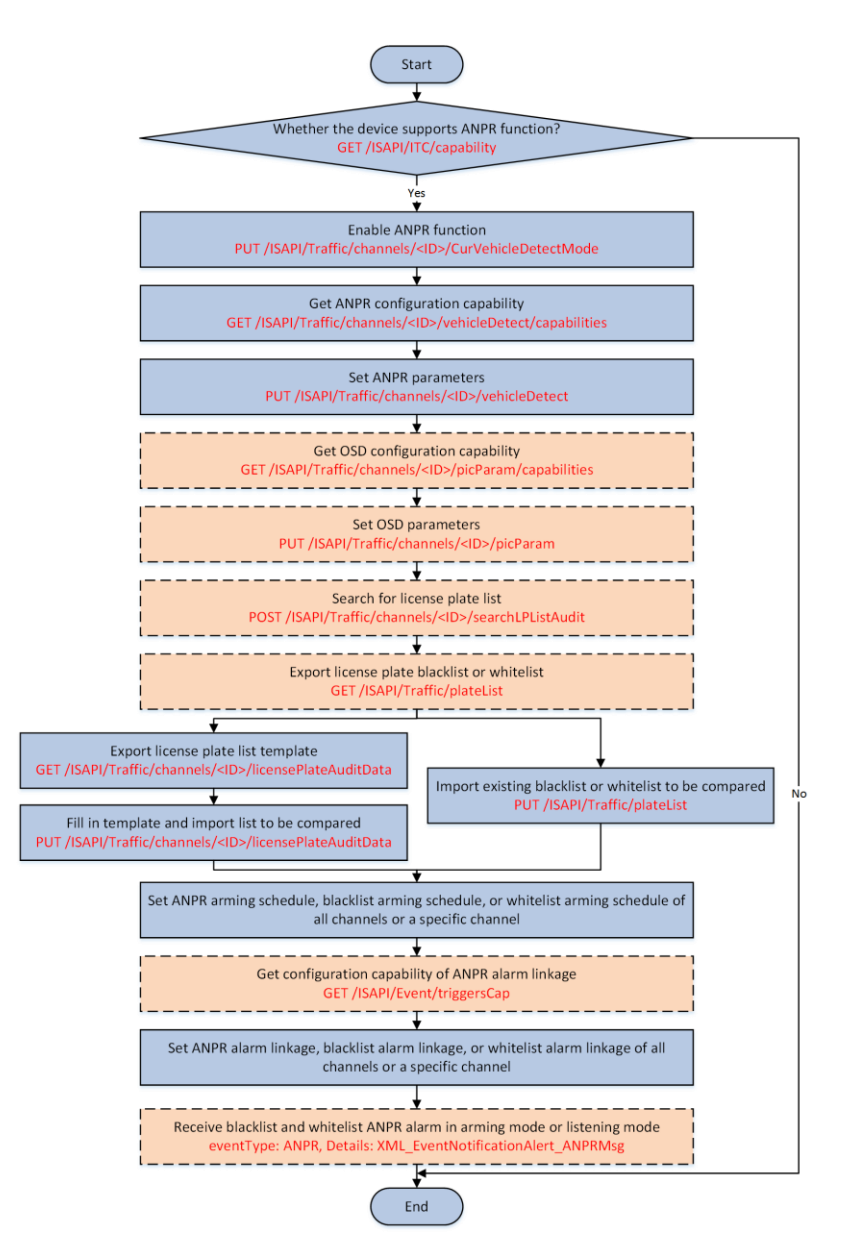

#### Main Steps:

Step1: Call <u>/ISAPI/Traffic/channels/<ID>/licensePlateAuditData</u> by GET method to export the template of license plate list.

Step2: Call <u>/ISAPI/Traffic/channels/<ID>/licensePlateAuditData</u> by PUT method to fill in the template and import the blacklist or whitelist.

**Note:** It support to export and import the file via Excel and XML format. If you want to update the blacklist and whitelist via XML, please use the command below:

**GET/PUT** /ISAPI/Traffic/channels/<ID>/licensePlateAuditData?**fileType=xml**